## Guía de activación de Ventanas Emergentes y/o Pop-Ups

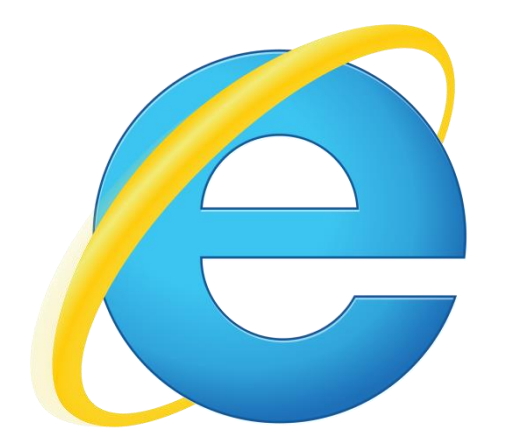

## ACTIVAR VENTANAS EMERGENTES O POPUP INTERNET EXPLORER

- 1: Seleccione el menú Herramientas
- 2: Seleccione Opciones de internet

| -                                        |   | ×                    |    |
|------------------------------------------|---|----------------------|----|
|                                          | ŵ | <del>&amp;&gt;</del> | ¢. |
| Imprimir                                 |   | 1                    |    |
| Archivo                                  |   |                      |    |
| Zoom (100%)                              |   |                      |    |
| Seguridad                                |   | 1                    |    |
| Agregar sitio a la vista Aplicaciones    |   |                      |    |
| Ver descargas                            | C | trl+J                |    |
| Administrar complementos                 |   |                      |    |
| Herramientas de desarrollo F12           |   |                      |    |
| Ir a sitios anclados                     |   |                      |    |
| Configuración de Vista de compatibilidad |   |                      |    |
| Informar de problemas de sitios web      |   |                      |    |
| Opciones de Internet                     |   |                      |    |
| Acerca de Internet Explorer              |   |                      |    |

| 3. Seleccione la solana privacidad | Opciones de Internet ? ×                                                                                                    |  |  |  |
|------------------------------------|----------------------------------------------------------------------------------------------------|--|--|--|
|                                    | Conexiones Programas Opciones avanzadas                                                                                                    |  |  |  |
| 4: Desactive la opción :           | General Seguridad Privacidad Contenido                                                                                                    |  |  |  |
| Bloqueador de elementos emergentes | Configuración   Seleccione una configuración para la zona de Internet.     Media   -     -   Bloquea cookies de terceros que no tienen una directiva de privacidad sólida     -   -     -   Bloquea cookies de terceros que guardan información de contacto que se puede usar sin su consentimiento explícito     -   -     -   -     Sitios   Importar     Avanzada   Predeterminada     Ubicación   -     Nunca permitir que los sitios web soliciten su ubicación física   Borrar sitios     Yoqueador de elementos emergentes   -     -   Activar el bloqueador de elementos emergentes   Configuración     InPrivate   -   -     Deshabilitar barras de herramientas y extensiones cuando se inicie la exploración de InPrivate   - |  |  |  |
|                                    | Aceptar Cancelar Aplicar                                                                                                    |  |  |  |

|                        | ACTIVAR | VENTAN<br>MO       | AS EM<br>ZILLA F           | ERGENTE<br>IREFOX      | S O POPUP |
|------------------------|---------|--------------------|----------------------------|------------------------|-----------|
|                        |         |                    |                            | - 0 ×                  | -         |
|                        |         | ☆ 自 ♥              | <b>↓</b> ♠                 | 9 @• =                 |           |
|                        |         | 🕺 Cortar           | Copiar                     | Degar                  |           |
| 1: Seleccione el menú  |         | -                  | 100%                       | +                      |           |
| 2: Seleccione Opciones |         |                    | 8                          |                        |           |
|                        |         | Nueva venta-<br>na | Nueva venta-<br>na privada | Guardar pági-<br>na    |           |
|                        |         |                    | 0                          |                        |           |
|                        |         | Imprimir           | Historial                  | Pantalla com-<br>pleta |           |
|                        |         | 0                  | n é                        | - <b>.</b>             |           |
|                        |         | Buscar             | Opciones                   | Complemen-<br>tos      |           |
|                        |         | ٦                  |                            |                        |           |
|                        |         | Desarrollador      |                            |                        |           |
|                        |         | 🚺 Conectarse a     | a Sync                     |                        |           |
|                        |         | + Personalizar     |                            | 0 U                    |           |

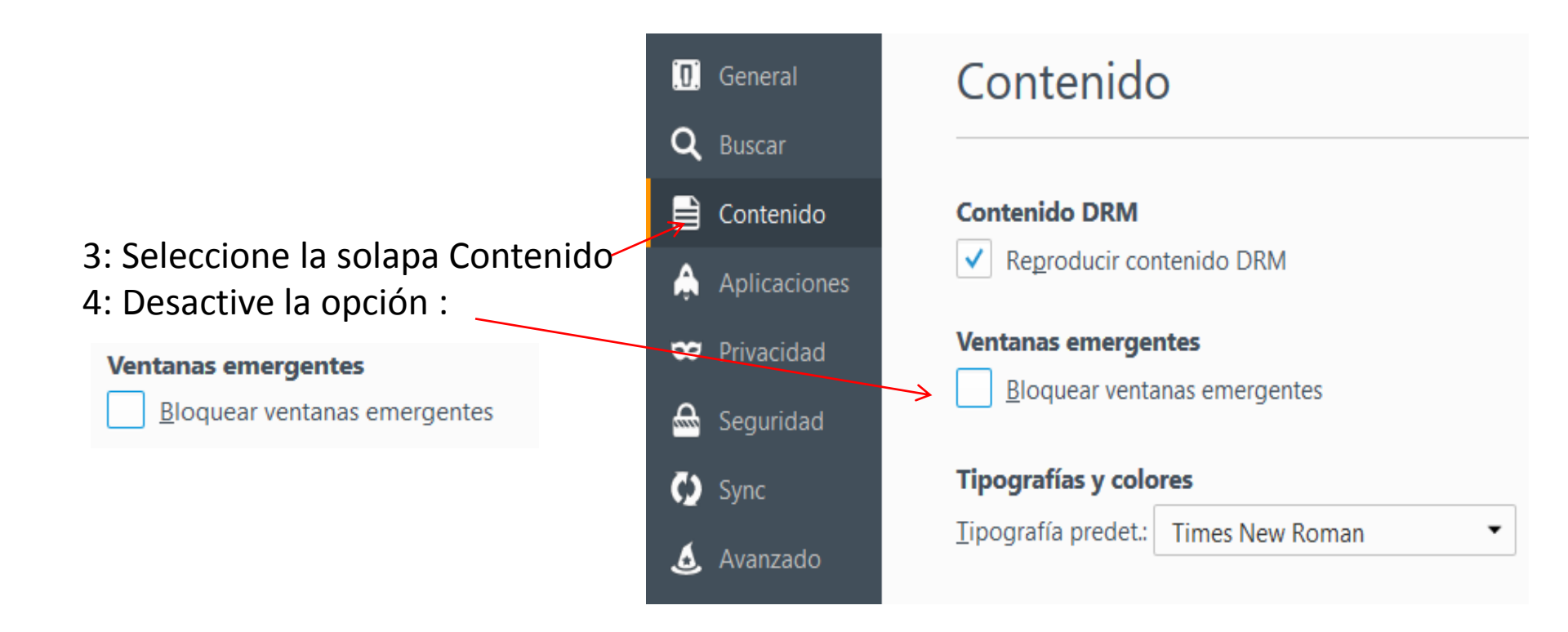

|                                                      | TIVAR VENTANAS EMERGENTES O POPUP<br>GOOGLE CHROME                                    |
|------------------------------------------------------|---------------------------------------------------------------------------------------|
| 1: Seleccione el menú<br>2: Seleccione Configuración | Nueva pestaña Ctrl+T   Nueva ventana Ctrl+N   Nueva ventana de incógnito Ctrl+Mayús+N |
|                                                      | Historial y pestañas recientes<br>Descargas Ctrl+J<br>Marcadores ▶                    |
|                                                      | Acercar/alejar – 100% + Cl<br>Imprimir CtrI+P                                         |
|                                                      | Buscar Ctrl+F<br>Más herramientas                                                     |
|                                                      | Editar Cortar Copiar Pegar                                                            |
|                                                      | Configuración                                                                         |
|                                                      | Reiniciar Chrome en modo Windows 8                                                    |
|                                                      | Salir Ctrl+Mayús+Q                                                                    |

| 3: Seleccionar la opción Mostrar configura | ación                                          |                                                     |  |  |  |
|--------------------------------------------|------------------------------------------------|-----------------------------------------------------|--|--|--|
| avanzada                                   |                                                | Mostrar configuración avanzada                      |  |  |  |
| 4: Debajo de Privacidad                    |                                                |                                                     |  |  |  |
| Seleccione el botón Configuración de c     | ontenido                                       | Privacidad                                          |  |  |  |
| 5: Buscar en la lista la opción Pop-ups    |                                                | Configuración de contenido                          |  |  |  |
| 6: Activar la opción Permitir que todos    | Pop-ups                                        |                                                     |  |  |  |
| los sitios muestren pop-ups                | Permitir que todos los sitios muestren pop-ups |                                                     |  |  |  |
|                                            | 🔘 No perm                                      | itir que ningún sitio muestre pop-ups (recomendado) |  |  |  |
|                                            | Administrar                                    | excepciones                                         |  |  |  |